# VC-A51P\_VC-A51PN 快速安裝手冊

www.MyLumens.com

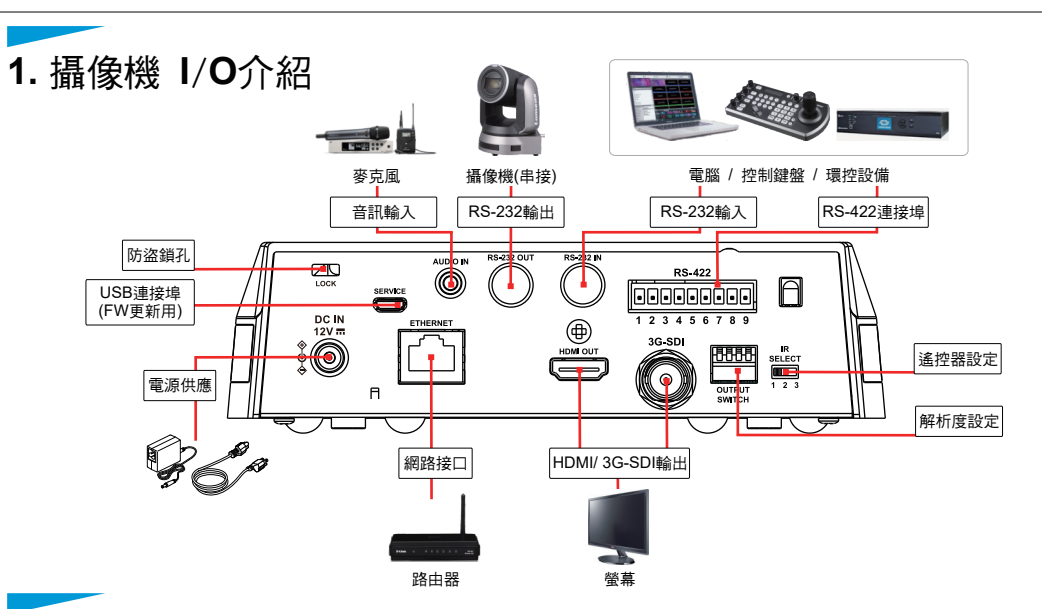

## 2.DIP SWITCH 設定說明

#### 2.1 OUTPUT SWITCH

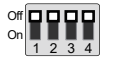

| 輸出解析度模式<br>(Output Mode) | 設定(Setting) |
|--------------------------|-------------|
| 1920x1080/60p            |             |
| 1920x1080/50p            |             |
| 1920x1080/30p            |             |
| 1920x1080/25p            |             |
| 1920x1080/60i            |             |
| 1920x1080/50i            |             |
| 1280x720/60p             |             |
| 1280x720/50p             |             |
| 1080/59.94p              |             |
| 1080/59.94i              |             |
| 1080/29.97p              |             |
| 720/59.94p               |             |

2.2 IR SELECT

123

攝像機IR SELECT設定完成後,可透過 遙控器 ├Camera Select切換

| ID    | Setting |
|-------|---------|
| 1     |         |
| <br>2 |         |
| 3     |         |

#### 2.3 Camera Address Selector

| 設定(Setting) | 功能說明         |
|-------------|--------------|
| 0~7         | ID 0~7       |
| 8~9         | 保留(Reserved) |

#### 2.4 System Switch

| 設定(Setting) | 功能說明                                                     |
|-------------|----------------------------------------------------------|
| DIP 1       | RS-232C / RS-422 selector<br>OFF: RS-232C / ON: RS-422   |
| DIP 2       | Infrared signal output switch<br>OFF: Off / ON: On       |
| DIP 3       | Communication baud rate selecto<br>OFF: 9600 / ON: 38400 |
| DIP 4       | 保留(Reserved)                                             |

- 3. 將攝像機安裝至天花板
- 安裝前請先調撥解析度DIP Switch。
  (請參考 <u>2. DIP SWITCH 設定說明</u>)

2. 將安裝鈑金A以 4顆M3銀色螺絲固定於機器底座。

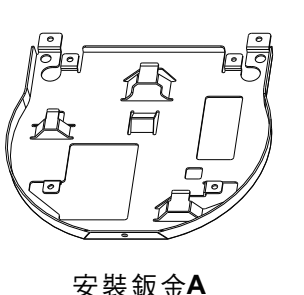

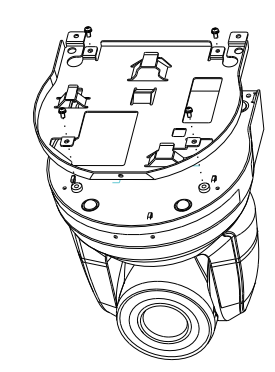

Lumens

3.將安裝鈑金B鎖固於天花板吊架 ※注意:

(1)請使用符合**UL**安全認可之吊架。

(2)請預留攝像機連接線材的孔位。

4.將安裝鈑金A與安裝鈑金B結合

▼將安裝鈑金A上推至天花板,向右卡入安裝鈑金B。

▼再鎖上2顆M3銀色螺絲、1顆M3黑色螺絲固定。

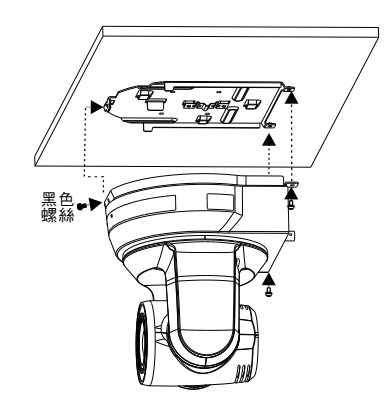

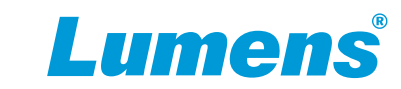

### **6.** 網頁設定

開啟瀏覽器,輸入攝像機IP位址,輸入帳號密碼後,即可進入網頁設定 並控制攝像機。

Address http://192.168.100.150

\*\*IP位址可用遙控器按壓[MENU] => [Ethernet] => [IP Address]確認 \*\*若未連接DHCP路由器,預設IP位址為 192.168.100.150

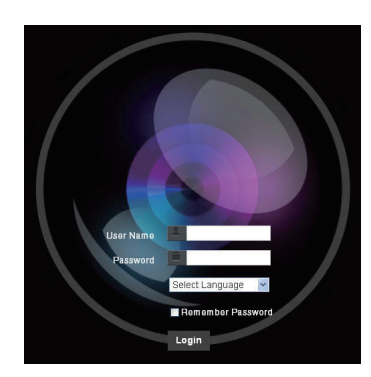

| 帳號 | :admin |  |
|----|--------|--|
| 密碼 | :9999  |  |

※關於VC-A51PN的NDI|HX操作,請至New Tek網站下載最新的NDI軟體

## **4.** 供電說明

●使用配件所附的DC12V電源線供電 ●使用支援PoE的路由器或集線器透過網路線供電

\*VC-A51P/VC-A51PN支援PoE+(IEEE802.3at)

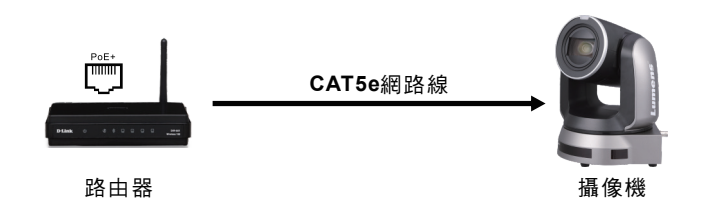

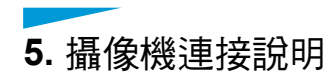

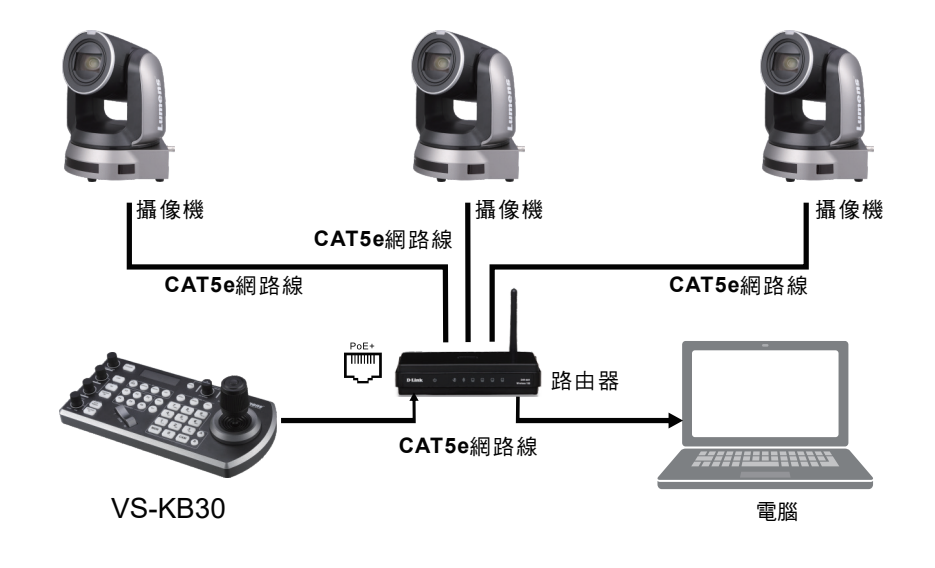